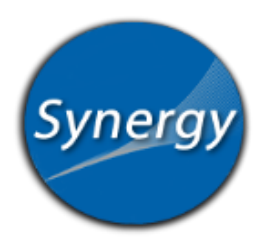

## ParentVue: Grade Book View

Grade Book link shows the current grade and adjusts each time a teacher adds a new assignment.

## Grade Book View

- 1. Log into ParentVue. Select your child's name if you have more than one child.
- 2. In the left navigation bar, choose Grade Book.
- The average on the far right column is a reflection of the grade at this point in time. As assignments are added, the grade adjusts accordingly.
- 4. See the navigation bar to adjust the dates.
- 5. For details about each assignment, click the Subject and the Assignment Title. All assignments are listed with a score. Parents can view missing assignments and other details.

| Grade Book Summary for October Report Card |                     |                 |           |             |                 |            |           |       |
|--------------------------------------------|---------------------|-----------------|-----------|-------------|-----------------|------------|-----------|-------|
| Assignment                                 | Details for N       |                 |           |             |                 |            |           |       |
| Date                                       | Assignment          | Assignment Type | Resources | Subject     | Score           | Score Type | Points    | Notes |
| 09/05/2014                                 | Topic 2.2           | Assignment      | 0         | Mathematics | 14 out of 15.00 | Raw Score  | 0.93/1.00 |       |
| 09/04/2014                                 | Topic 1 Asssessment | Test            | 0         | Mathematics | 20 out of 26.00 | Raw Score  | 0.77/1.00 |       |
| 09/04/2014                                 | Topic 2.1           | Assignment      | 0         | Mathematics | 11 out of 14.00 | Raw Score  | 0.79/1.00 |       |
| 08/29/2014                                 | Topic 1.7           | Assignment      | 0         | Mathematics | 8 out of 10.00  | Raw Score  | 0.80/1.00 |       |
| 08/28/2014                                 | Expanded Numbers    | Assignment      | 0         | Mathematics | 10 out of 10.00 | Raw Score  | 1.00/1.00 |       |
| 08/27/2014                                 | Topic 1.6           | Assignment      | 0         | Mathematics | 15 out of 16.00 | Raw Score  | 0.94/1.00 |       |
|                                            |                     |                 |           |             |                 |            |           |       |

6. To view other Subjects, click on the drop down menu and choose a subject.

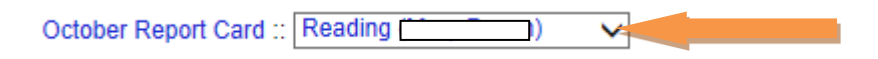

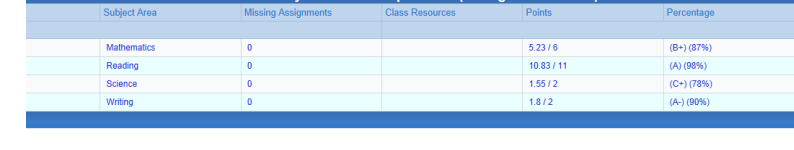